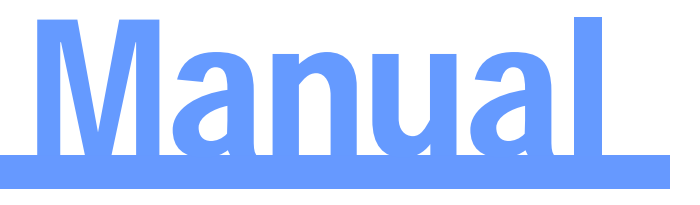

### 스마트폰 무선랜 보안 셋팅 메뉴얼

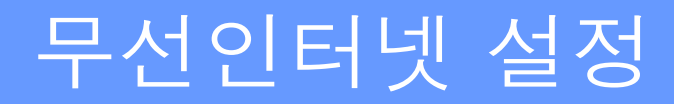

## Manual

#### 1. 아이폰 설정

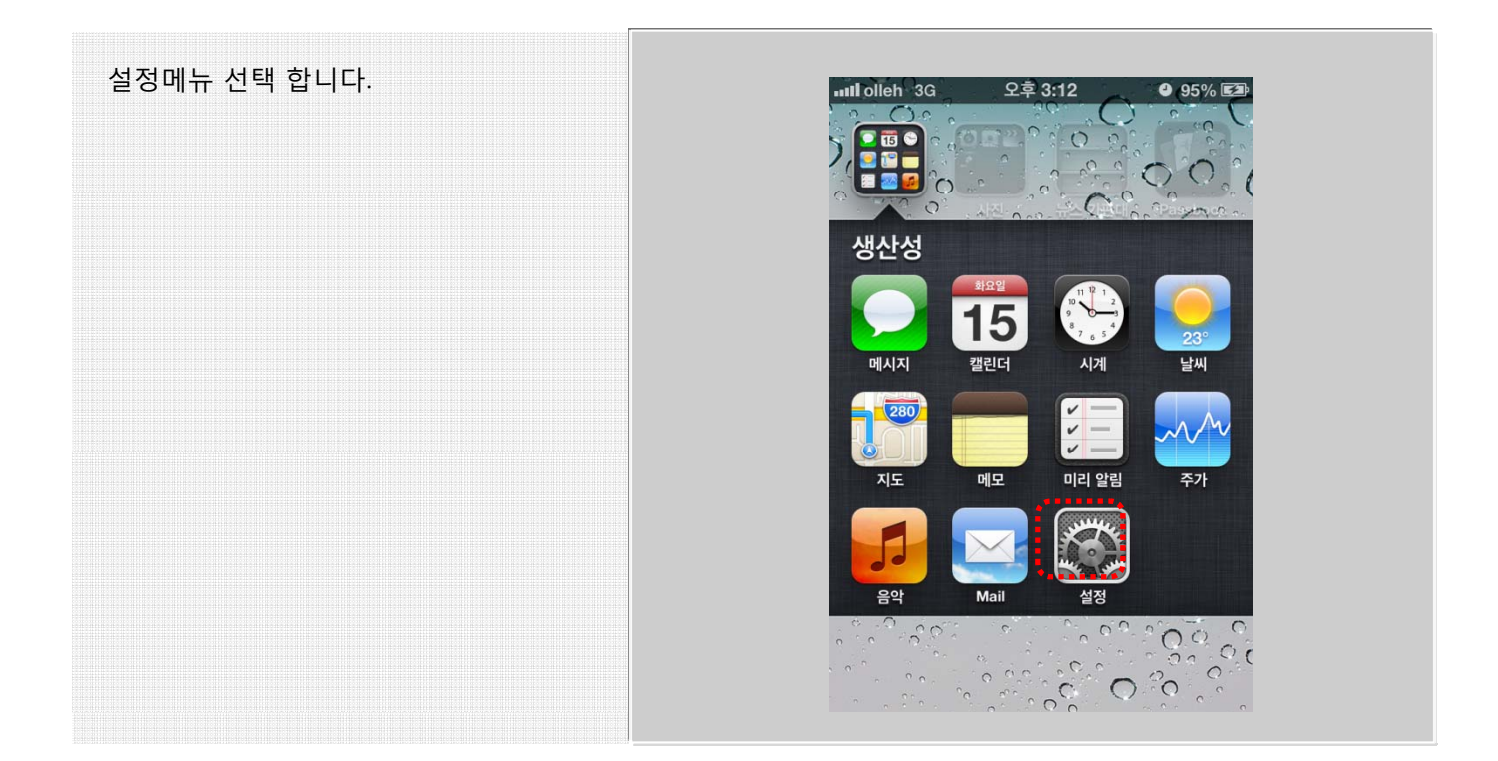

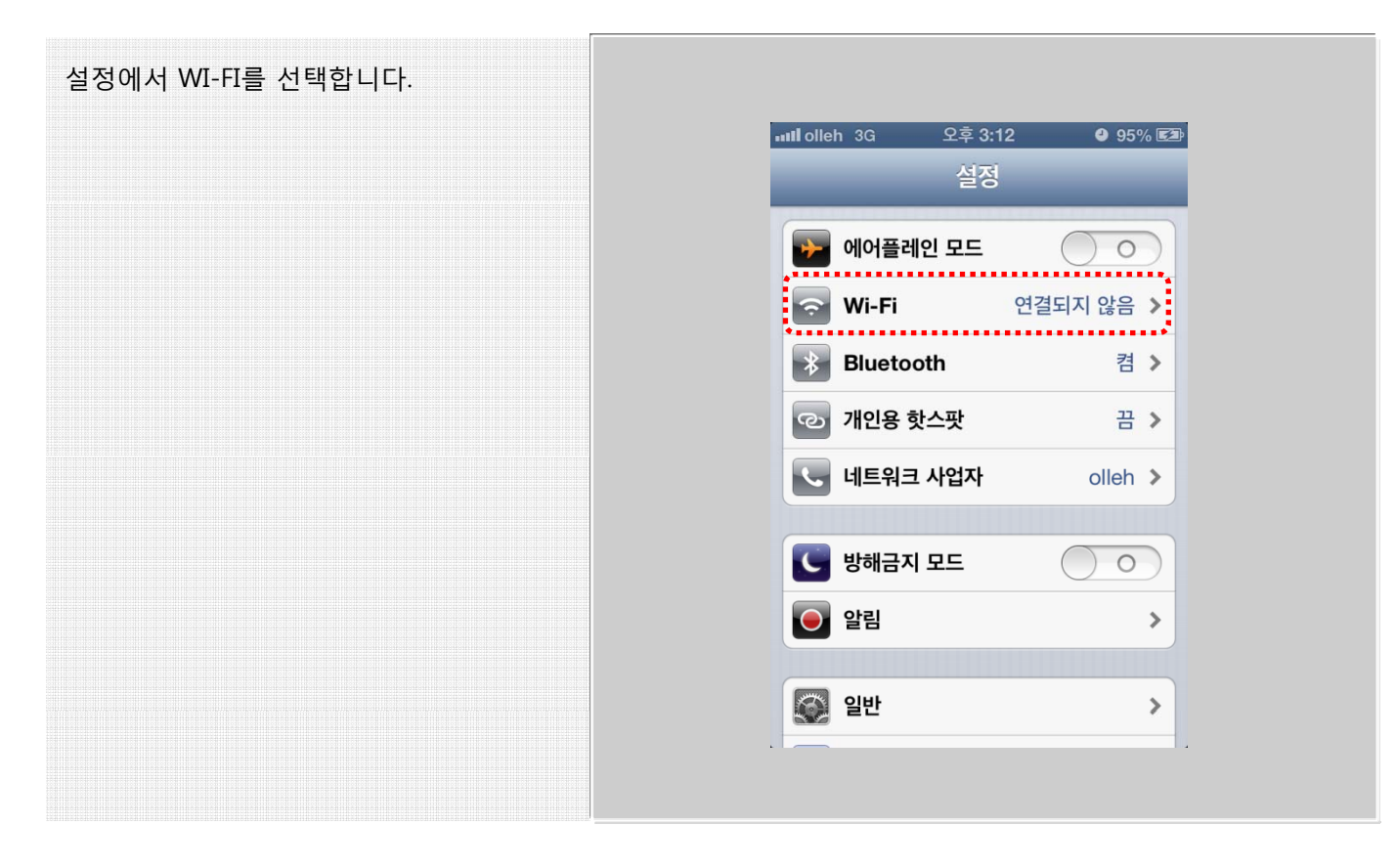

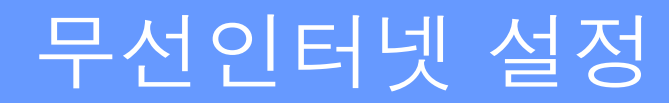

Manual

| 네트워크 종류에서 KWU_802.1X를 선택 | IIL olleh 3G | 오후 3:12  | 0 95% <b>E</b> 2   |
|--------------------------|--------------|----------|--------------------|
| 입니다                      | 설정           | Wi-Fi    |                    |
|                          | Wi-Fi        |          |                    |
|                          | 네트워크 선택      |          |                    |
|                          | KWU_80       | 2.1X     | A 🗢 🕥              |
|                          | ollehWiF     | ï        | ≂ 📀                |
|                          | START        |          | <b>∻ ()</b>        |
|                          | wePrese      | ent      | ∻ 📀                |
|                          | 기타           |          | >                  |
|                          |              |          |                    |
|                          | 네트워크 연결      | 요청       | $\bigcirc \circ )$ |
|                          | 알고 있는 네트     | 워크에 자동으로 | 연결됩니다. 사           |

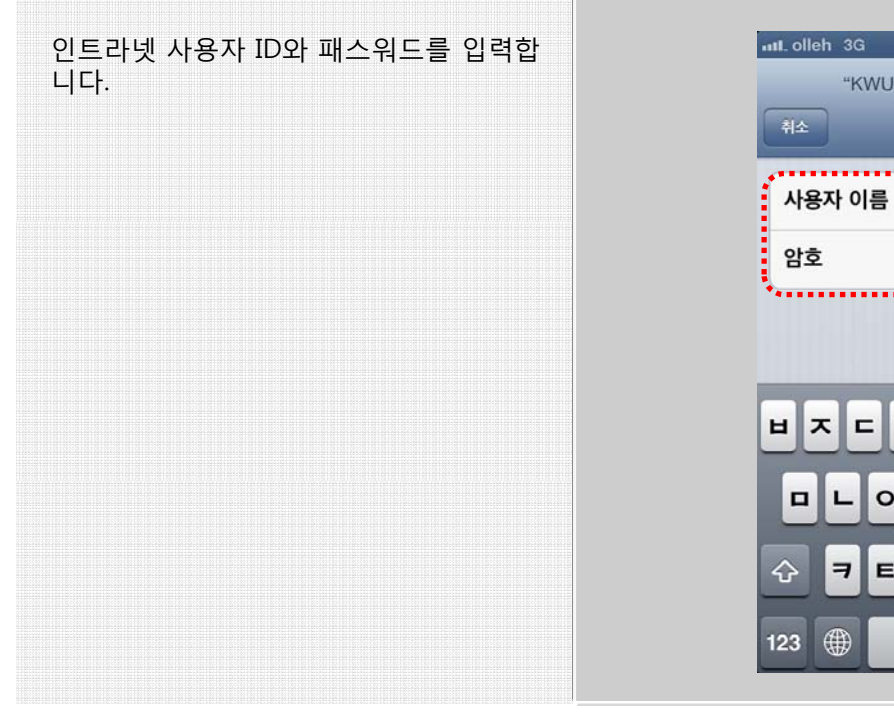

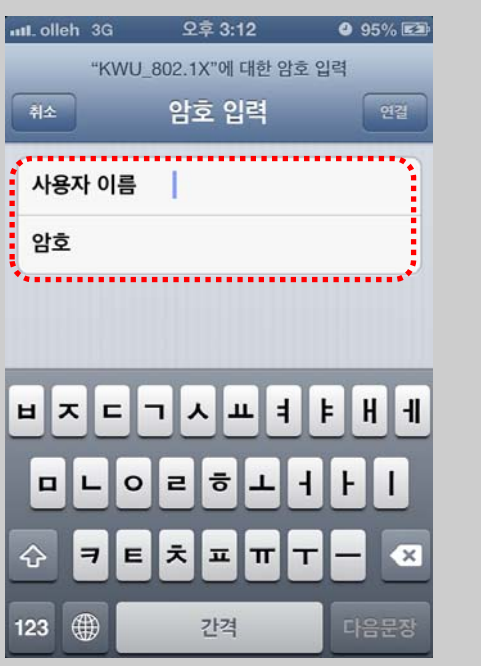

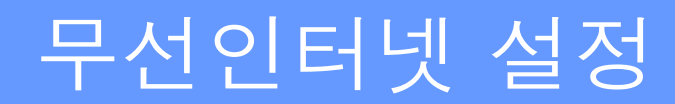

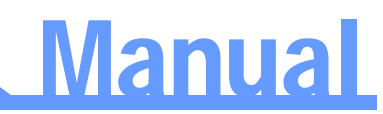

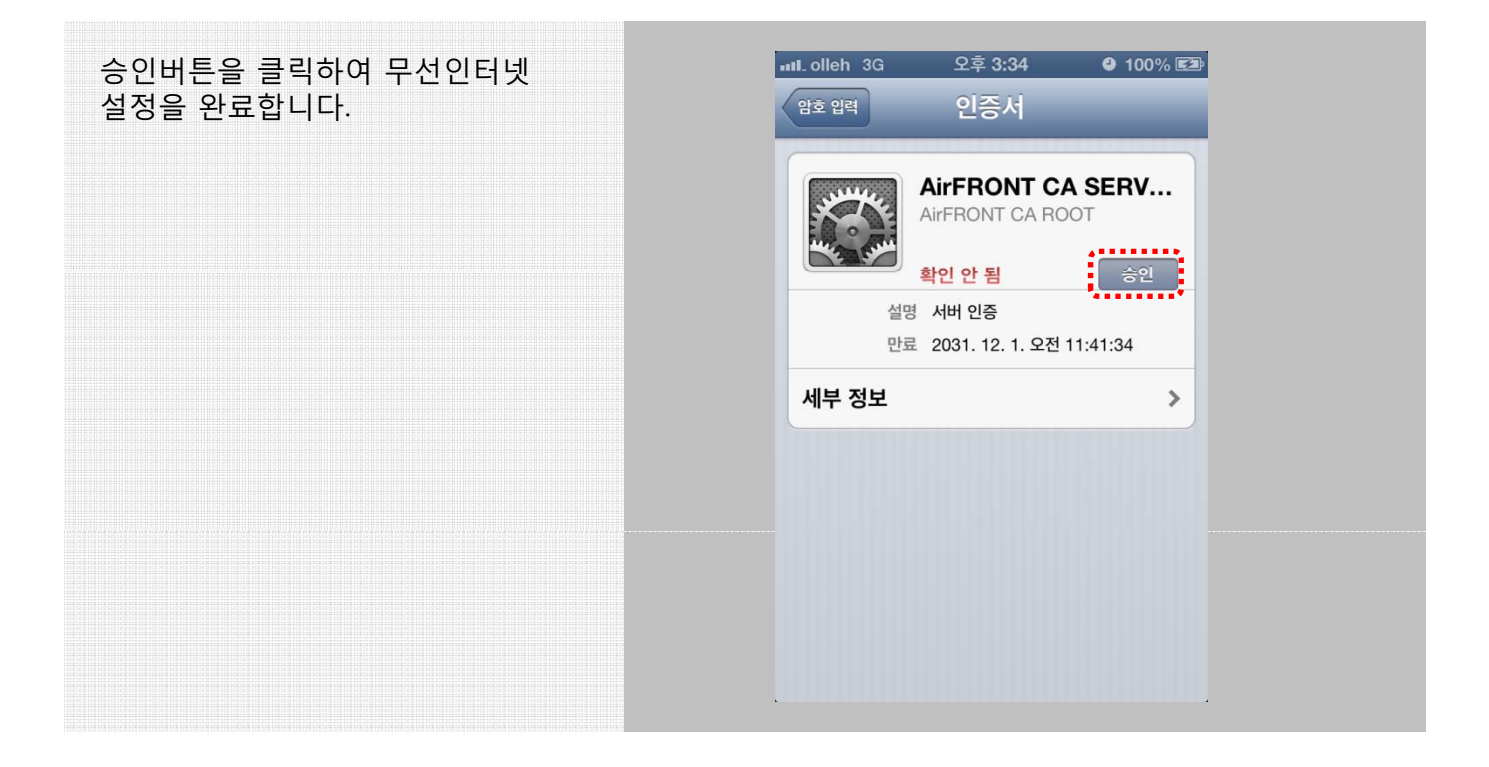

#### 오른쪽 화면과 같이 KWU\_802.1X에 선 택 된 것을 확인하신 후 무선인터넷을 사용하시면 됩니다.

| 📶 olleh 🔶                        | 오후 3:34                        | ຢ 100% ፪⊉                    |
|----------------------------------|--------------------------------|------------------------------|
| 설정                               | Wi-Fi                          |                              |
| Wi-Fi                            |                                |                              |
| 네트워크 선택                          |                                |                              |
| <b>√ KWU_802</b>                 | .1X                            | ₽ 🌫 📀                        |
| ollehWiFi                        |                                | ∻ 📀                          |
| START                            |                                | <b>∻ ()</b>                  |
| 기타                               |                                | >                            |
|                                  |                                |                              |
| 네트워크 연결 !                        | 요청                             | $\bigcirc \bigcirc ]$        |
| 알고 있는 네트워<br>용 가능한 알고 있<br>크에 수동 | 크에 자동으로<br>L는 네트워크기<br>으로 연결해야 | 연결됩니다. 사<br>없다면, 네트워<br>합니다. |

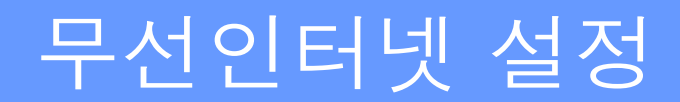

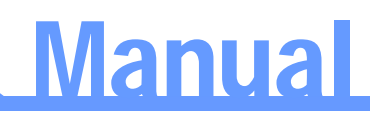

### 2. 안드로이드폰 설정

| 환경설정 메뉴 => WI-FI 메뉴를 선택합니<br>다. | SKT 👞 🔌 현 🛜 📶 회복 💼 오후 3:17<br>💿 환경설정 |                  |  |  |
|---------------------------------|--------------------------------------|------------------|--|--|
|                                 | 무선 및 네트워크                            | 선및네트워크           |  |  |
|                                 | 🌍 Wi-Fi                              | ¥21              |  |  |
|                                 | 够 블루투스                               | ы <sup>х1</sup>  |  |  |
|                                 | [데이터 사용                              |                  |  |  |
|                                 | ···· 추가 설정                           |                  |  |  |
|                                 | 디바이스                                 |                  |  |  |
|                                 | 🔂 홈 화면 모드                            |                  |  |  |
|                                 | ⊖ 차단 모드                              | H <sup>Å</sup> I |  |  |
|                                 | <ul><li></li><li>소리</li></ul>        |                  |  |  |
|                                 | 🔯 다스플레이                              |                  |  |  |

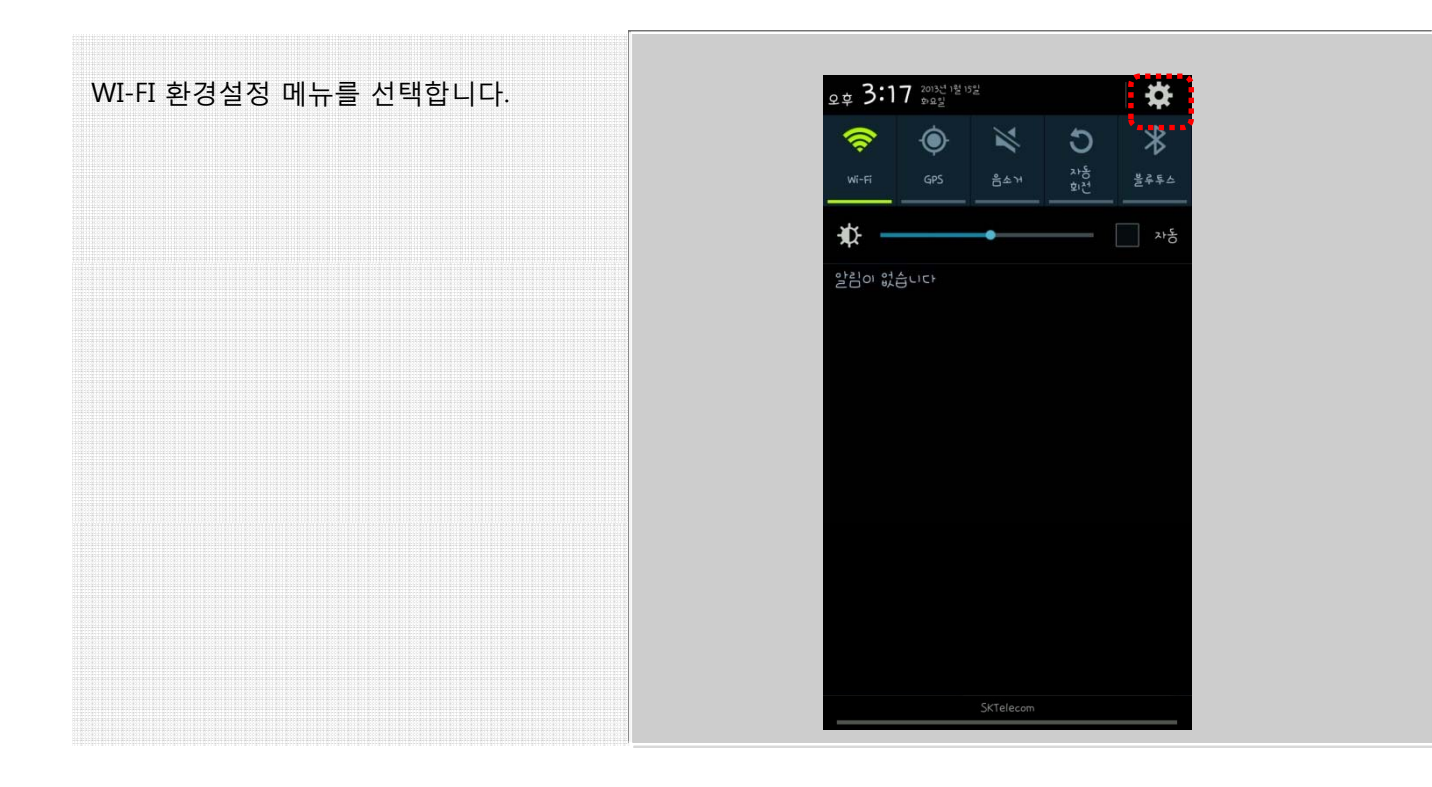

## 무선인터넷 설정

# Manual

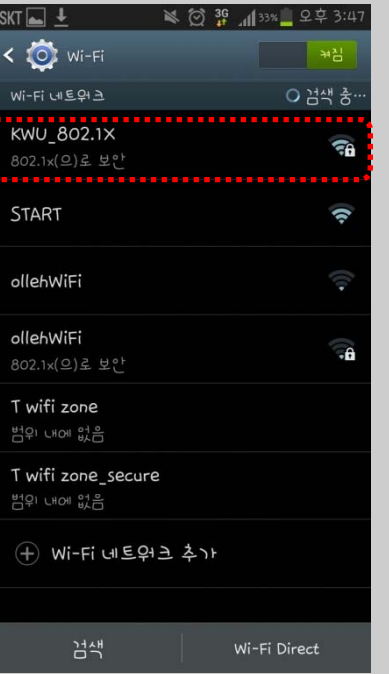

오른쪽 화면과 동일하게 설정하신 후 인트 라넷 ID와 패스워드를 입력한 후 연결버튼 을 클릭합니다. ※ 익명ID는 입력하지 않습니다.

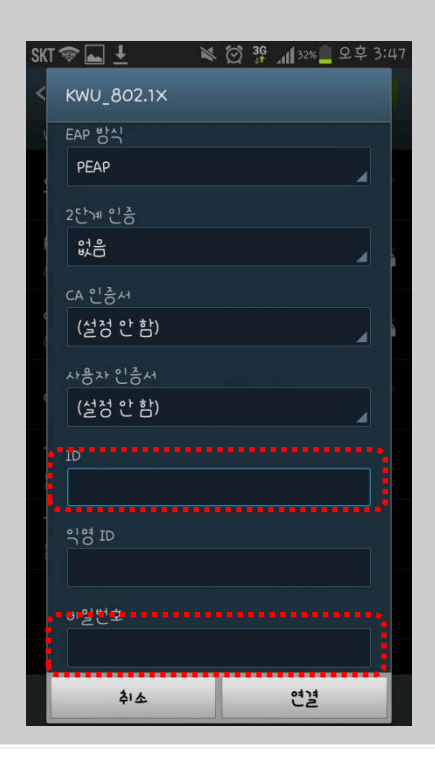

### 무선인터넷 설정

# Manual

오른쪽 화면과 같이 KWU\_802.1X에 '연결되 었습니다'를 확인하신 후 무선인터넷을 사 용하시면 됩니다.

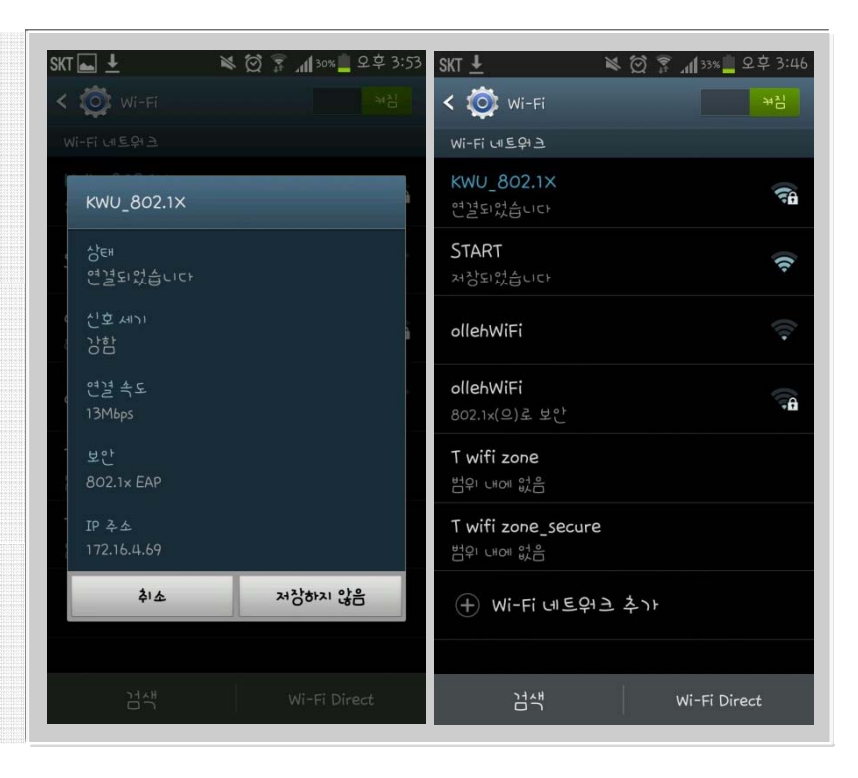

※ 안드로이드폰 WI-FI 설정화면이 위 화면 과 다르면서 설정화면에 연동방식, 인증방 식, 암호화 내용이 나타난다면 다음과 같이 설정해보세요.

- 연동방식 : WPA2
- 인증방식 : TTLS-MD5
- 암호화 : AES
- ID : 인트라넷 ID
- 패스워드 : 인트라넷 패스워드